## 一、快捷报价

第一步,登录账号,进入快捷竞价

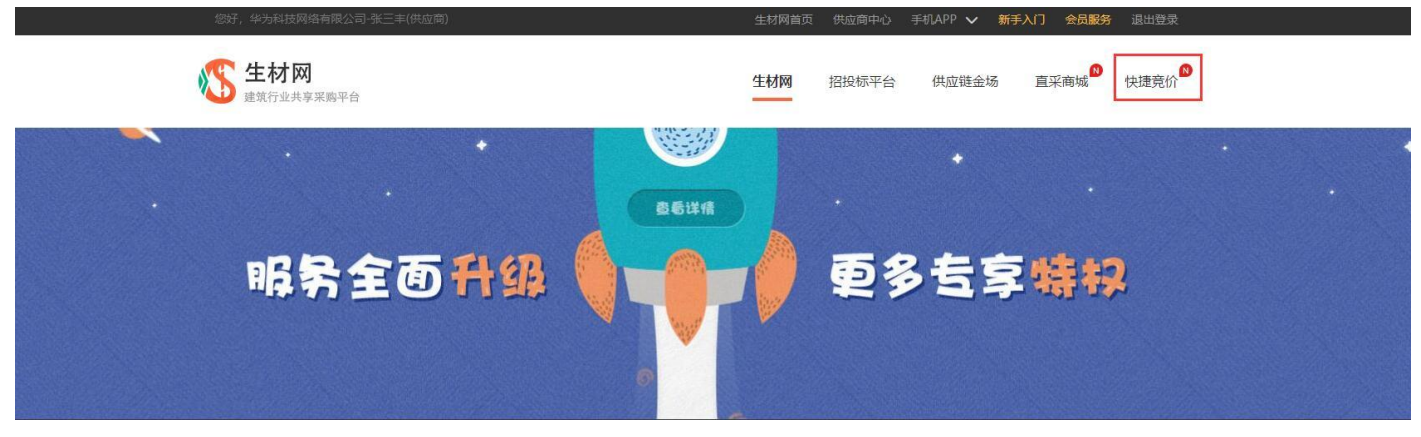

## 第二步,找到意向询价单,点击【立即报价】

| 3  | 您好,华为科技网络有限2         | 公司-张三丰(供应商)       |               | l.      | 生材网首页    | 〕 供应商中心 寻                | 机APP 🗸 新手入门 | 会员服务。退出登录 |  |
|----|----------------------|-------------------|---------------|---------|----------|--------------------------|-------------|-----------|--|
| ×  | S 生材网 - 快<br>建筑行业共享采 | <b>建竞价</b><br>购平台 |               | 词价单 🗸   | 请输入关键字进行 | 搜索                       | Q (g        | 普询进行 资料   |  |
|    | 》快乐的(狗)新媒体技术责任       | 任有限公司已中选(2019     | -02-14)       |         |          |                          |             |           |  |
| -  | 一级分类 有色金属及           | 及制品 紧固件           | 五金及工具         | 黑色金属及制品 | 燃料及油品    | 电工电子                     | 非金属及制品      | 更多 ~      |  |
| 13 | 二级分类 铝及铝合金           | 金制品 垫片            | 扳手            | 不锈钢     | 柴油       | 变配电箱                     | 其他合金制品      | 更多 ~      |  |
|    | 三级分类 槽型铝合金           | 金型材 八角形环垫         | 成赛两用扳手        | 奥氏体不锈钢  | 轻柴油      | 抽屉式开关柜                   | 钒铁          | 更多 ~      |  |
| 最亲 | 新发布  即将截止            | 不限省               | ~ 不限市         | ~       |          |                          |             | < 1/4 >   |  |
| ł  | 武当山旅游科技公司安全机         | 冒快捷询价单            | 武当山旅游<br>◎湖北省 | 科技有限公司  |          | ② 仅剩4小时<br>2019-02-20 发布 | 0 家已报价      | 立即报价      |  |

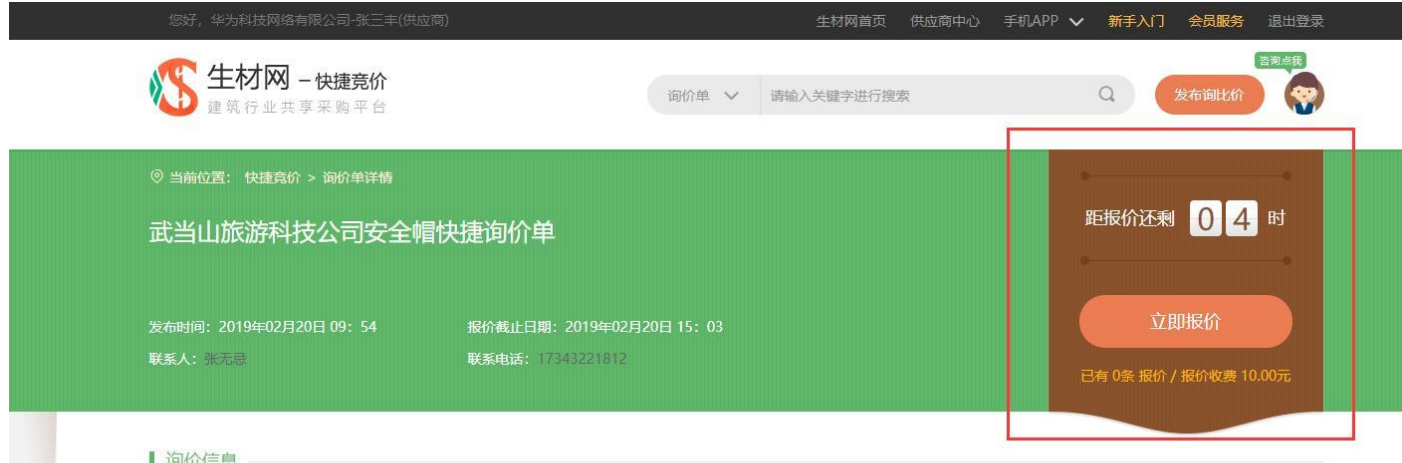

#### [ 询价信息

| 序号 | 物资名称     | 品牌 | 规格型号 | 采购量      | 备注信息 |
|----|----------|----|------|----------|------|
| 1  | ABS塑料安全帽 |    |      | 1000.00个 |      |
| 2  | 玻璃钢安全帽   |    |      | 1000.00个 |      |

#### 询价要求

| 报价要求   | 到站价(包含运输费、装载费、卸货费等) | 交易方式    | € 线下签订合同 ?              |
|--------|---------------------|---------|-------------------------|
| 发票要求   | 增值税专用发票             | 供应商中选原则 | 最低价法                    |
| 最晚到货日期 | 2019-02-26 09:04    | 收货地     | 湖北省, 十堰市, 张湾区, 武当山大道18号 |

## 第三步,支付报价服务费

### 1. 最低 10 次购买

2. 目前仅支持公对公转账

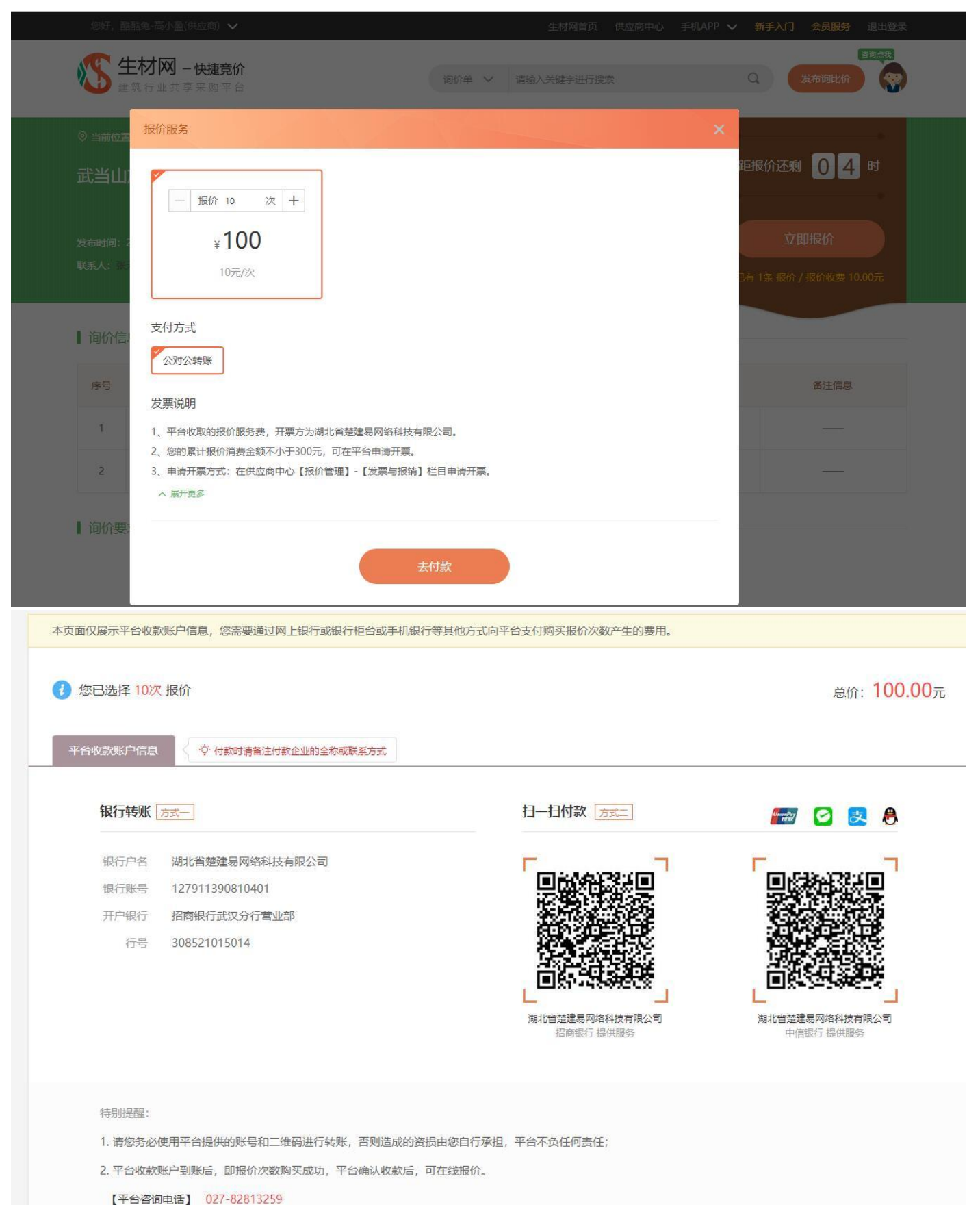

### 3. 查看可报价的剩余次数

### 登录账号一供应商中心一快捷竞价管理

| 您好, 離酷兔-高小盈(供应商) ∨ | /                |    |                  |              |                 |          | 生材网首页 供应商中  | P心 手机APP 🗸 新手入门 会员服务 退出登録 |
|--------------------|------------------|----|------------------|--------------|-----------------|----------|-------------|---------------------------|
| <b>生材网 - 快捷竞</b> 使 | <b>价</b><br>合    |    |                  |              |                 |          | 供应商中心       | 招投标管理 商城管理 伊捷克价管理         |
| 一 报价单管理            |                  |    |                  |              |                 |          |             |                           |
| 我的报价单              |                  | 0次 | E                | ¥ 100.0      | 00              | 0 自      | 自           | ¥0                        |
| 🗊 交易管理             | 38               |    |                  | TECH TECHNOL |                 | 20,80100 | 19          | JUL, K. EL BR             |
| 订单管理-担保交易          | 报价管理             |    |                  |              |                 |          |             |                           |
| 包 发票管理             | <b>1</b><br>已报价  | -  | <b>0</b><br>已中选  | Eø           | <b>0</b><br>未中选 |          | >><br>全部报价单 |                           |
| 发票与报销              | 27 24 #XTM       |    |                  |              |                 |          |             |                           |
|                    | 订半自理             |    |                  |              |                 |          |             |                           |
|                    | <b>0</b><br>等待付款 | ¥  | <b>0</b><br>等待发货 | <b></b>      | 0 等待收货          |          | >><br>全部订单  |                           |
|                    |                  |    |                  |              |                 |          |             |                           |

# 第四步,填写单价,税率,上传报价单附件,点击【发布报价】

|        | 报价信息 | ◊ 到站价 (单价包含运输 | <b>费、装载费、卸货</b> | (姜等)       |                 |                           |                   |                                              |
|--------|------|---------------|-----------------|------------|-----------------|---------------------------|-------------------|----------------------------------------------|
| 报价信息 ● | 序号   | 物资名称          | 采购量             | *单价 (不含税)  | *税率             | *単价 (含税)                  | 小计 (元)            | 采购商备注信息                                      |
| 交易信息 〇 | 1    | ABS塑料安全帽      | 1000.00<br>个    | 17.24 元/个  | 16 %            | 20 元/个                    | 20000.00          |                                              |
| 发布报价 〇 | 2    | 玻璃钢安全唱        | 1000.00<br>个    | 21.55 元/个  | 16 %            | 25 元/个                    | 25000.00          | <u>9</u>                                     |
|        | 采购要求 |               |                 |            | 1               |                           | 总计 (不)<br>总计 (;   | <sub>含税)</sub> : ¥38790.00<br>含税): ¥45000.00 |
|        |      |               |                 |            |                 |                           |                   |                                              |
|        |      | *             | 卜充说明:           |            |                 |                           | 0 / 300           |                                              |
|        |      |               | 附件: 上传<br>◎ 5   | 文件 ①最多上传8个 | 附件,支持格式:do<br>除 | oc .docx .pdf .xls.xlsx.j | pg.gif.png.jpeg.b | mp.txt                                       |
|        |      |               |                 | *          | 沛服价             |                           |                   |                                              |

# 二、报价单管理

- A. 在报价截止时间前,可以修改报价
- B. 查看历史报价信息
- C. 查看已选中的报价信息

| 任材网 - 快捷竟     建筑行业共享采购平 | <b>阶</b><br>音                                                |                                   |           | 供应商中心                                 | 招投标管理               | 商城管理 > | 快捷竞价管理        |
|-------------------------|--------------------------------------------------------------|-----------------------------------|-----------|---------------------------------------|---------------------|--------|---------------|
| 一 报价单管理                 | 报价单管理                                                        |                                   |           |                                       |                     |        |               |
| 我的报价单 >                 | 词价单名称 采购单位 报价开                                               | 始时间 31 - 报价结束时间 31                |           |                                       |                     |        |               |
| 🕄 交易管理                  | 搜索清空                                                         |                                   |           |                                       |                     |        |               |
| 订单管理-担保交易               | 全部呵你单 <sup>20</sup> 报价未截止 <sup>7</sup> 已中选 <sup>12</sup> 未中选 |                                   |           |                                       |                     | н      | :20条符合条件的数据   |
| 国 发票管理                  | 词价单                                                          | 采购单位                              | 报价总金额     | 报价截止时间                                | 报价时间                | 状态     | 操作            |
| 发票与报销                   | 武当山旅游科技公司安全帽快振调价单                                            | 武当山振游科技有限公司<br>17343221812 张无忌    | ¥45000.00 | 2019-02-20<br>15:03<br>(剩余01时13<br>分) | 2019-02-20<br>10:37 | 已报价    | 查看报价单<br>修改报价 |
|                         | 中铁四局八分公司 合安项目部采购雨鞋5双                                         | 武当山旅游科技有限公司<br>17343221812 张无忌    | ¥ 37.08   | 2019-02-19<br>17:20<br>(报价已截止)        | 2019-02-18<br>16:45 | 已报价    | 查看报价单         |
|                         | 山东路桥东沪二标二分部采购确识袭一批                                           | 武当山旅游科技有限公司<br>18674049998 修改了联系人 | ¥67.00    | 2019-02-21<br>00:00<br>(剩余10时10<br>分) | 2019-02-11<br>16:40 | 已报价    | 查看报价单<br>修改报价 |
|                         | 中铁一局五公司杭绍台铁路三分部 防水卷、防水涂料材询价单                                 | 武当山旅游科技有限公司<br>17343221812 张无忌    | ¥1104.00  | 2019-02-11<br>10:12                   | 2019-02-11<br>10:15 | 已选中    | 查看报价单<br>查看订单 |

## 三、交易管理

当采购商选中自己的报价时,就会形成一个交易订单,有等待付款,等待发货,等待收货3个状态。

|                                   |                           |                                                           |           |                                                                                                    | 供应商中心 招投标管理                                                                                                    | 商城管理 > 快捷竞价管理 |
|-----------------------------------|---------------------------|-----------------------------------------------------------|-----------|----------------------------------------------------------------------------------------------------|----------------------------------------------------------------------------------------------------|---------------|
| 我的订单                              |                           |                                                           |           |                                                                                                    |                                                                                                    |               |
| 商品各称                              | 订单号                       | 买家名称                                                      | 订单状态 🗸    | 下单开始时间 31                                                                                                    | - 结束时间 31                                                                                                    |               |
| 搜索 清空                             |                           |                                                           |           |                                                                                                    |                                                                                                    |               |
| 全部订单 <sup>16</sup> 等待付款 3         | 等待发货 等待收货 2               |                                                           |           |                                                                                                    |                                                                                                    | 共16条符合条件的数据   |
|                                   | <b>本</b> 品信白              | 前价                                                        | 物量        | 703+                                                                                                    | 六星分大                                                                                                    | 六星揭作          |
| 3TME, COM20100211254070           | Tatesta, 2010 02 41 1045  | <ul> <li>         · · · · · · · · · · · · · · ·</li></ul> |           | 34. PT                                                                                                    | 2.00 P (00)                                                                                                    | 2000AT        |
| 545. SCW20190211354070            | 14403MJ, 2018-02-11 10:13 |                                                           |           |                                                                                                    |                                                                                                    |               |
| <b>硅钡合金</b><br>品牌:品牌<br>规格型号:ad42 |                           | ¥0.92/mg                                                  | 1200.0000 | ¥1104                                                                                                    | 待付款<br>订单详情                                                                                                    | 取消行单          |
|                                   | 我的订单<br>商品名称:<br>提案<br>清空 |                                                           |           | 我的订单           近単号           文家在除           近単状本             渡鹿          近単号           文家在除           近単状本             渡鹿          『御愛愛愛           『御愛愛愛           『御愛愛愛             変調の           御商愛愛           御御愛愛           御御愛愛             「如告号: SCW20190211354870         下曲时间: 2019-02-11 10:15           年前<br>出地<br>出し<br>「如告号: add2           1200.00<br>1200.00<br>日の<br>日の<br>日の<br>日の<br>日の<br>日の<br>日の<br>日の<br>日の<br>日の<br>日の<br>日の<br>日の<br>日の<br>日の<br>日<br>日の<br>日の<br>日の<br>日の<br>日の<br>日の<br>日の<br>日の<br>日の<br>日の<br>日の<br>日の<br>日の<br>日の<br>日の<br>日の<br>日の<br>日の<br>日の<br>日の<br>日の<br>日の<br>日の<br>日の<br>日の<br>日の         日の<br>日の<br>日の<br>日の<br>日の<br>日の<br>日の         日の         日の | 支助订单       丁単号       文家名谷       丁単大体       下単开始回归       ゴ」         725       清空       「「単気」       「「単気」       「「単子       「「単子       「「単子       「「単子       「「単子       「「単子       「「単子       「「単子       「「単子       「「単子       「「単子       「「単子       「「単子       「「「単子       「「単子       「「「」」」」       「「「」」」       「「」」」       「「」」」       「「」」」       「「」」」       「「」」」       「「「」」」       「「」」」       「「」」」       「「」」」       「「」」」       「「」」       「「」」」       「「」」」       「「」」」       「「」」」       「「」」」       「「」」」       「「」」」       「「」」」       「「」」」       「」」」       「」」」       「」」」       「」」」       「「」」」       「「」」」       「「」」」       「「」」」       「「」」」       「「」」」       「「」」」       「「」」」       「」」」       「」」」       「」」」       「「 |               |